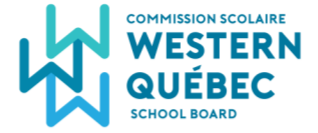

À lire en français en page 2.

## How to receive transportation notices instantly with the WesternQC app

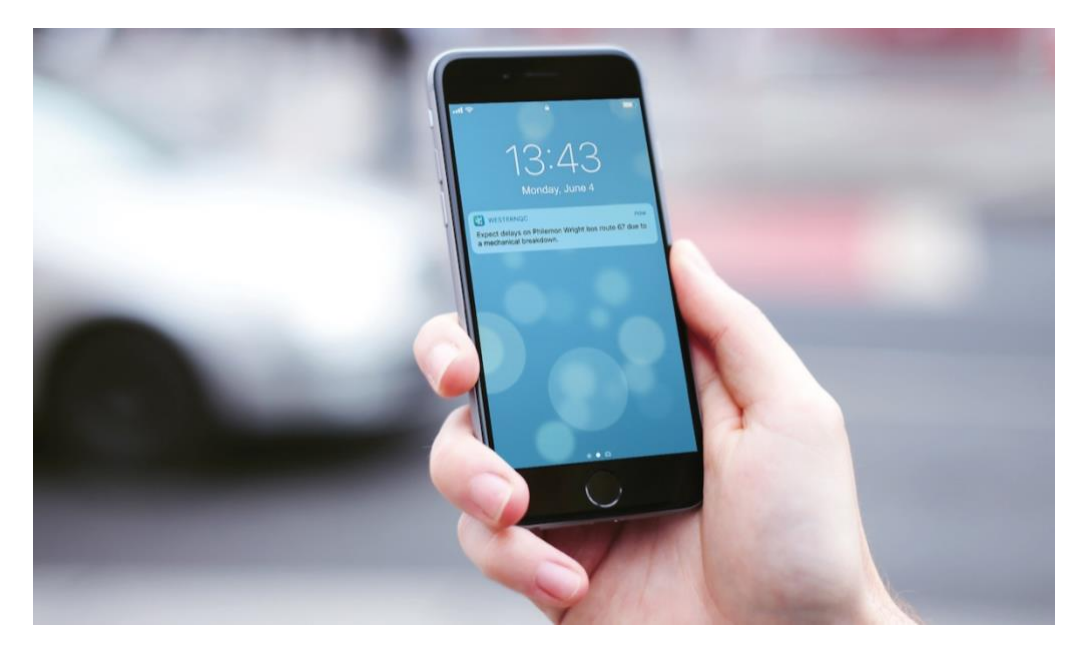

### 1. Download the app onto your smartphone

The app is available for free from the App Store for iPhone users, and from the Google Play Store for Android devices.

There are 2 simple ways to download the app:

- By searching 'Western Quebec' or 'WQSB' in the App Store or Google Play, and tapping the *Get* or *Install* button;
- By visiting <u>westernquebec.ca/app</u> from your smartphone, tapping either the Google Play or App Store button, and tapping the *Get* or *Install* button.

Please note that a free Apple or Google account is required to install any app onto a device.

#### 2. Set it up to receive notifications

When the WesternQC app is first opened after it is downloaded, it may ask permission to send notifications. Tap *Allow* or *Accept*. Then, in the list, tick the box next to each school for which notifications should be sent, and finally tap the blue *Continue* button.

\*Notices for bus cancellations and longer delays are also posted <u>on our @WQSB\_Inclement Twitter</u> <u>feed</u>.

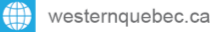

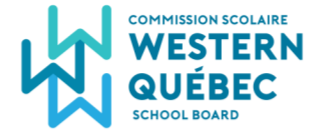

# Comment recevoir les avis de transport scolaire instantanément avec l'appli WesternQC

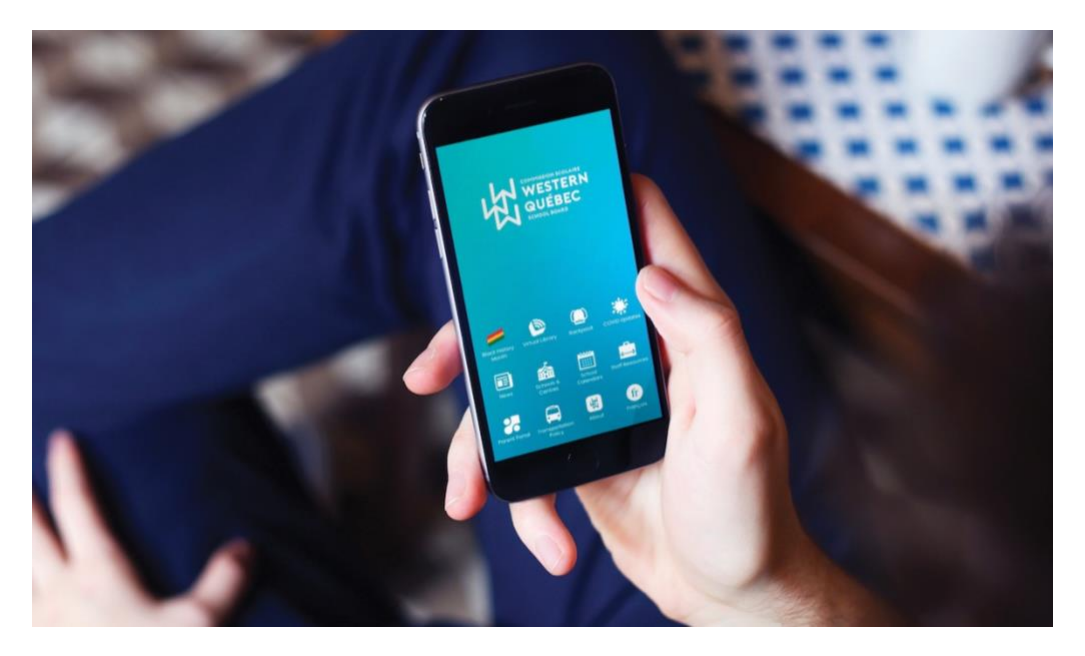

### 1. Télécharger l'appli sur votre téléphone

L'appli est disponible gratuitement sur l'App Store pour les utilisateurs d'iPhone, et sur le Google Play Store pour les appareils Android.

Il y a 2 façons simples de télécharger l'appli :

- En recherchant 'Western Québec' ou 'WQSB' sur l'App Store ou Google Play, et en sélectionnant le bouton *Obtenir* ou *Installer*;
- En visitant <u>westernquebec.ca/fr/appli</u> depuis votre téléphone, en sélectionnant soit le bouton Google Play ou App Store, puis en sélectionnant *Obtenir* ou *Installer*.

Prendre note qu'il est nécessaire d'avoir un compte gratuit Apple ou Google afin de télécharger n'importe quelle appli sur un appareil.

### 2. Configurer l'appli afin de recevoir les notifications

Lorsque l'appli WesternQC est ouverte pour la première fois après son téléchargement, elle demandera peut-être permission pour envoyer des notifications. Sélectionner *Permettre* ou *Accepter*. Puis, dans la liste, cocher la case près de chacune des écoles pour lesquelles les notifications sont désirées, et sélectionner finalement le bouton bleu *Continue*.

\*Les avis d'annulation du transport et des retards plus importants sont aussi affichés <u>sur notre fil</u> <u>Twitter @WQSB Inclement</u>.

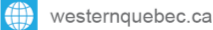